## HOW TO SIGN UP FOR ESTATEMENTS

Step One: From the Dashboard hover over "Accounts", and choose eStatements from the drop down menu.

Step Two: From the Overview tab, you will be able to subscribe to eStatements. Select "Subscribe" to receive eStatements for all of your accounts.

Step Three: A disclosure box will pop up. From here, you have the option to read and print the disclosure. After reading, you can agree to the terms by selecting "I agree."

| ih CREDIT<br>UNION                                                                                                    |           |
|----------------------------------------------------------------------------------------------------|-----------|
| Dashboard Accounts Financial Planning Transfer & Pay Tools Quick Links                                                                                                    |           |
| eStatements                                                                                                    | e e       |
| Overview         Statements         Notices         Tax Forms           Welcome to your eDocuments         Access your documents easily         Image: Comparison of the statement of the statement of th |           |
| UNSUBSCRIBED You are not receiving eStatements.                                                                                                    | Subscribe |

Step Four: Once you have subscribed to eStatements, you can view them under the statements tab. You can also view your notices and tax documents from the eStatements page.

| in CREDIT<br>UNION                                                     |     |  |
|------------------------------------------------------------------------|-----|--|
| Dashboard Accounts Financial Planning Transfer & Pay Tools Quick Links |     |  |
| eStatements                                                            | e e |  |
| Overview Statements Notices Tax Forms                                  |     |  |
| Statements View your monthly eStatements.                              |     |  |
| All Dates  All Document Types                                          |     |  |
| DATE NAME ACCOUNT                                                      |     |  |
| SEP 21 / 2023 SAMPLE Share Statement **80039 **80039                   |     |  |